## 2023-2024 New Clinic Registration Job Aid

Once you complete your organization registration you will see the clinic form at the bottom or the Organization registration confirmation

| Government Gouverne<br>of Canada du Canad                                                                                      | ment<br>a                                                                                              |                                                             | Français      |  |
|----------------------------------------------------------------------------------------------------|----------------------------------------------------------------------------------------------------|-------------------------------------------------------------|---------------|--|
| Organization regist                                                                                                    | ration 2024: Confirmat                                                                                 | ion                                                         |               |  |
| 100% Complete                                                                                                    |                                                                                                    |                                                             |               |  |
| Confirmation of registration<br>Thank you for your interest in<br>You will receive a Confirmat<br>CRA coordinator will contact | n<br>n the Community Volunteer Income Ta<br>ion of organization registration emai<br>you if necessary. | x Program (CVITP).<br>il shortly. We will review your regis | tration and a |  |
| Don't forget to register four                                                                                                  | tax clinics.                                                                                           |                                                             |               |  |
| Contact us                                                                                                    | News                                                                                                   | Prime Minister                                              |               |  |
| Public service and military                                                                                                    | Government-wide reporting                                                                              | Open government                                             |               |  |
| Social media • Mobile applications • About                                                                                     | : Canada.ca • Terms and conditions • Privacy                                                           | (                                                           | Canadä        |  |

# Select yours Province, city and organization name, and enter postal code and confirm the information is correct.

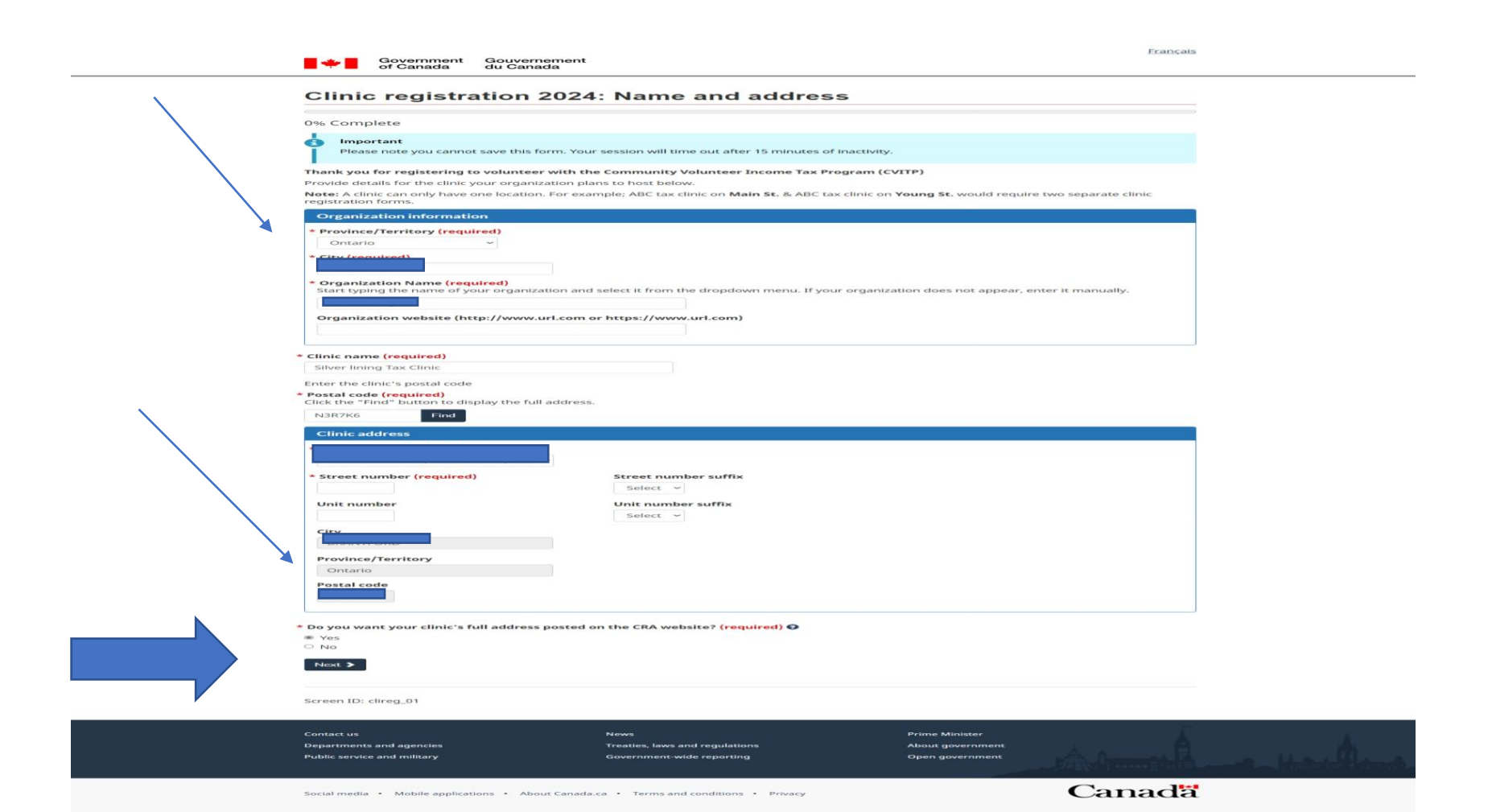

Enter the primary contact information then click next, if you would like a secondary contact select yes and enter the information

| <br>Government Gouvernement<br>of Canada du Canada |                                       | França           | ais |
|----------------------------------------------------|---------------------------------------|------------------|-----|
| Clinic registration 2024                           | I: Contact information                |                  |     |
| 29% Complete                                       |                                       |                  |     |
| A minimum of a phone number OR email add           | ress is required                      |                  |     |
| Information provided below will be posted on the   | e CRA website.                        |                  |     |
| Primary contact information                        |                                       |                  |     |
| First name                                         | Last name                             |                  |     |
|                                                    |                                       |                  |     |
| Phone number                                       |                                       |                  |     |
| ( ) -                                              | Ext                                   |                  |     |
|                                                    |                                       |                  |     |
| Additional phone number                            |                                       |                  |     |
| ( ) -                                              | Ext                                   |                  |     |
| Email                                              |                                       |                  |     |
| Silverliningtax@gmail.com                          |                                       |                  |     |
| Confirm email                                      |                                       |                  |     |
| Silverliningtax@gmail.com                          |                                       |                  |     |
| Additional email                                   |                                       |                  |     |
|                                                    |                                       |                  |     |
|                                                    |                                       |                  |     |
| * Do you wish to provide a secondary contact?      | (required)                            |                  |     |
| Yes     No                                         |                                       |                  |     |
|                                                    |                                       |                  |     |
| < Previous Next >                                  |                                       |                  |     |
|                                                    |                                       |                  |     |
| Screen ID: clireg_02                               |                                       |                  |     |
|                                                    |                                       |                  |     |
| Contact us                                         | News                                  | Prime Minister   |     |
| Departments and agencies                           | Treaties, laws and regulations        | About government |     |
| Public service and military                        | Government-wide reporting             | Open government  |     |
|                                                    |                                       |                  |     |
|                                                    |                                       | Canad            | -   |
| Social media • Mobile applications • About Canada  | a.ca • Terms and conditions • Privacy | Canada           | d   |

## Enter the information and additional details and select Next

| Government Gouve<br>of Canada du Car      | nement<br>ada                  |                  |
|-------------------------------------------|--------------------------------|------------------|
| Clinic registration                       | 2024: Clinic details           |                  |
| 43% Complete                              |                                |                  |
| * Is this clinic wheelchair accessible?   | required)                      |                  |
| Yes                                       |                                |                  |
| ○ No                                      |                                |                  |
| Additional clinic information             |                                |                  |
| e.g. Access the building through the side | entrance.                      |                  |
|                                           |                                |                  |
|                                           |                                |                  |
|                                           |                                | 4                |
| <pre>     Previous     Next &gt; </pre>   |                                |                  |
|                                           |                                |                  |
|                                           |                                |                  |
| Screen ID: clireg_03                      |                                |                  |
|                                           |                                |                  |
|                                           |                                |                  |
| Contact us                                | News                           | Prime Minister   |
| Departments and agencies                  | Treaties, laws and regulations | About government |
| Public service and military               | Government-wide reporting      | Open government  |
|                                           |                                |                  |

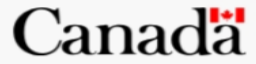

Français

Enter the information requested, Language, number of volunteers, type of clinic and what tax years you will be processing. Then, click "Next"

Government Gouvernement of Canada du Canada

## Clinic registration 2024: Add a session

Add

### 58% Complete

Provide details for your session below. Additional sessions can be added from the "Summary" page.

**Note:** A tax clinic can have more than one session depending on the type of services provided. For example; Session 1: ABC tax clinic offers drop-off services for seniors in English, filing all tax years. Session 2: ABC tax clinic offers walk-in services for the general public in English and French, filing current tax year only.

## \* Official languages offered (required)

English
French

Other languages offered

Select languages

Approximate number of volunteers available for this session

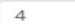

### \* Session setup (required) 😧

Select all that apply.

- Walk-in
- Drop-off
- By appointment
- Virtual
- Virtual Northern communities

### \* Returns prepared (required)

- Current year only
- Current and last year only
- Current and prior years

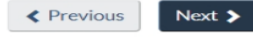

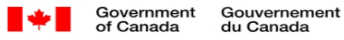

## Clinic registration 2024: Add a schedule

72% Complete

Provide details for your schedule below. Additional schedules can be added from the "Summary" page.

| <b>Note:</b> A tax clinic can have more than one session depending on the type of services provided. For example;<br>Schedule 1: ABC tax clinic will be held on March 15th only, from 9am to 12pm.<br>Schedule 2: ABC tax clinic will be held March 1st to April 30th from 10am to 6pm, every workday. |  |  |
|----------------------------------------------------------------------------------------------------|--|--|
| Date must be within specified registration year.                                                                                                    |  |  |
| * Start date ( <mark>required)</mark>                                                                                                    |  |  |
| 2024-02-26 🖻                                                                                                    |  |  |
| * End date (required)                                                                                                    |  |  |
| 2024-04-30 🖻                                                                                                    |  |  |
| * Start time - 24h format ( <mark>required)</mark>                                                                                                    |  |  |
| 17 : 00                                                                                                    |  |  |
| * End time - 24h format ( <mark>required)</mark>                                                                                                    |  |  |
| 20 : 00                                                                                                    |  |  |
| * Select the frequency for this schedule (required) 📀                                                                                                    |  |  |
| Once only                                                                                                    |  |  |
| ® Every day                                                                                                    |  |  |
| O Every workday                                                                                                    |  |  |
|                                                                                                    |  |  |
| Custom                                                                                                    |  |  |
| < Previous Next >                                                                                                    |  |  |
|                                                                                                    |  |  |

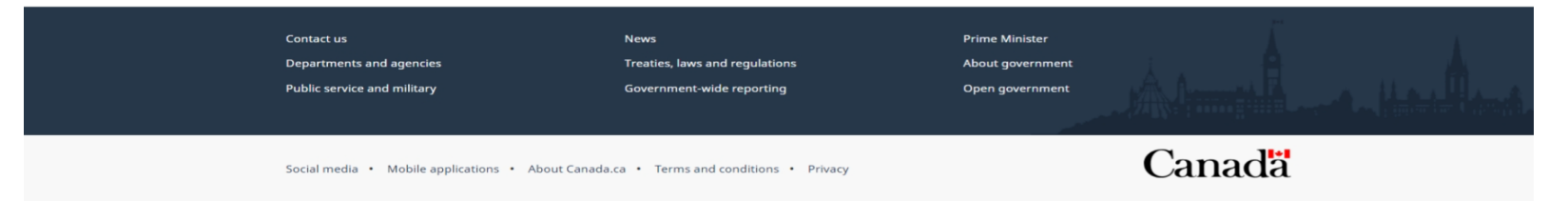

**Français** 

# Enter the date and time of your clinic

| Clir                           | nic re                                                | gistration 2024: Add a schedule                                                                                                    |  |
|--------------------------------|-------------------------------------------------------|----------------------------------------------------------------------------------------------------|--|
| 72% 0                          | omplete                                               |                                                                                                    |  |
| Provid                         | e details f                                           | r your schedule below. Additional schedules can be added from the "Summary" page.                                                                                                    |  |
| Note<br>Schee<br>Schee<br>Date | : A tax clin<br>dule 1: AB<br>dule 2: AB<br>must be w | c can have more than one session depending on the type of services provided. For example;<br>tax clinic will be held on March 15th only. from 9am to 12pm.<br>tax clinic will be held March 1st to April 30th from 10am to 6pm, every workday.<br>thin specified registration year. |  |
| Start d                        | ate <mark>(requ</mark>                                | red)                                                                                                    |  |
| 2024-                          | 02-26 🖃                                               |                                                                                                    |  |
| End da                         | te (requi                                             | ed)                                                                                                    |  |
| 2024.                          | 04-30 📼                                               |                                                                                                    |  |
| 2024                           | 04-50                                                 |                                                                                                    |  |
| Start t                        | ime - 24h                                             | ormat (required)                                                                                                    |  |
| 17                             | : 00                                                  |                                                                                                    |  |
| End ti                         | ne - 24h f                                            | rmat (required)                                                                                                    |  |
| 20                             |                                                       |                                                                                                    |  |
| 20                             | : 00                                                  |                                                                                                    |  |
| Select                         | the frequ                                             | ncy for this schedule (required) 😧                                                                                                    |  |
| Once                           | only                                                  |                                                                                                    |  |
| Ever                           | / day                                                 |                                                                                                    |  |
| O Ever                         | / workday                                             |                                                                                                    |  |
| O Ever                         | week                                                  |                                                                                                    |  |
| <ul> <li>Cust</li> </ul>       | om                                                    |                                                                                                    |  |
|                                |                                                       |                                                                                                    |  |
| Pre     Pre                    | vious                                                 | Next >                                                                                                    |  |

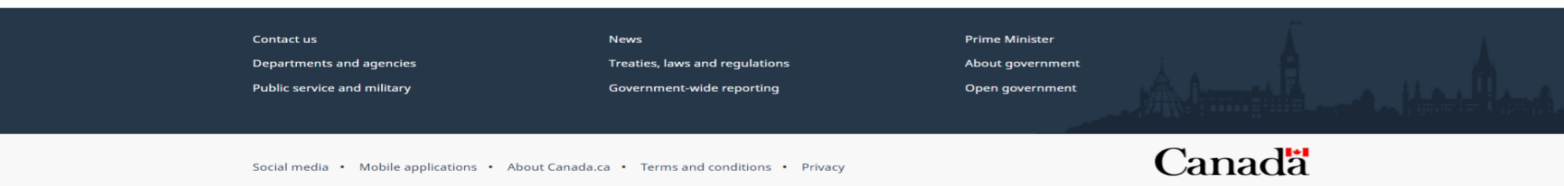

UNCLASSIFIED

## Add any additional information.

| Government Gouvernement<br>of Canada du Canada                        |                                                                     |                                                       | rrançais |
|-----------------------------------------------------------------------|---------------------------------------------------------------------|-------------------------------------------------------|----------|
| Clinic registration 2024                                              | : Schedule details                                                  |                                                       |          |
| 72% Complete                                                          |                                                                     |                                                       |          |
| * Is the clinic open during lunch/dinner? (requi<br>O Yes<br>O No     | ed)                                                                 |                                                       |          |
| * Is the clinic open during the holidays? (require<br>• Yes<br>• No   | ed)                                                                 |                                                       |          |
| Additional schedule information<br>e.g. We are open on Family Day.    |                                                                     |                                                       |          |
| < Previous Next >                                                     |                                                                     | h                                                     |          |
| Screen ID: clireg_05b                                                 |                                                                     |                                                       |          |
| Contact us<br>Departments and agencies<br>Public service and military | News<br>Treaties, laws and regulations<br>Government-wide reporting | Prime Minister<br>About government<br>Open government | And And  |
| Social media • Mobile applications • About Canada                     | ca • Terms and conditions • Privacy                                 |                                                       | Canada   |

Concernation in the

# Review and modify if needed

#### Government Gouvernement of Canada du Canada

## Clinic registration 2024: Summary

| 6 Complete                                       |                      |
|--------------------------------------------------|----------------------|
|                                                  |                      |
| Please print or save this page for your records  | Dist.                |
| Please print of save this page for your records. |                      |
| Name and address                                 | 75 N                 |
| Organization details                             |                      |
| Location:                                        |                      |
| Organization name:                               |                      |
| Organization website:                            |                      |
| Clinic details                                   |                      |
| Clinic name:                                     |                      |
| Clinic address:                                  |                      |
| Post slipis address to CPA website:              |                      |
| Post ciffic address to CRA website.              |                      |
| Contact information                              | GN                   |
| Primary contact                                  |                      |
| Name:                                            |                      |
| Phone number:                                    |                      |
| Additional phone number:                         |                      |
| Email:                                           |                      |
| Additional email:                                |                      |
|                                                  |                      |
| Clinic details                                   | 40                   |
| Clinic is wheelchair accessible:                 |                      |
| Additional clinic information:                   |                      |
|                                                  |                      |
| Session details                                  | Add se               |
| Session 1                                        |                      |
|                                                  | ter t M Delate and   |
|                                                  | ion 1 A Delete sessi |
| Official languages:                              |                      |
| Other languages:                                 |                      |
| Number of volunteer available:                   |                      |
| Session setup:                                   |                      |
| Returns prepared:                                |                      |
| Clientele:                                       |                      |
| Additional session information:                  |                      |
| Post session on CRA website:                     |                      |
| Schedule details                                 | + Add schedule       |
| Schedule 1                                       | S' Modify X Delete   |
| Day and time:                                    |                      |
| Dates:                                           |                      |
| Open during lunch/dinner:                        |                      |
| Open during holidays:                            |                      |
| Additional schedule information:                 |                      |

Français

\* Confirmation of registration (required)

I confirm that the information provided is accurate.

Preview is unavailable as NONE of the sessions have been identified to be posted on CRA's external website.

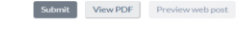

Screen ID: clireg\_06

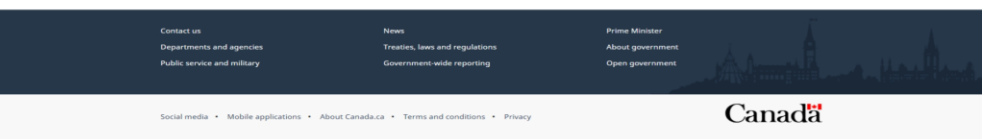